## **Use the Transcript Report**

## **Common Buttons & Icons**

|   |   | Save icon    |
|---|---|--------------|
| Ę | כ | Print icon   |
| Č |   | Refresh icon |

## **Use the Transcript Report**

From the PromisePoint Reporting page:

1. Click the **My Transcript Report** link under the Learner header.

**Note:** Hover over the link to view more information about the My Transcript Report.

2. Scroll down to see the Events/ILT section.

## Notes:

- Elective courses are not included in the course completion percentages.
- Click the Save drop-down arrow to select a format for your saved report.
- Click the Refresh icon to ensure you are viewing the latest information.
- 3. Click **Close Report** to return to the PromisePoint Reporting page.

**Note:** To view another learner's transcript, use the User Lookup feature.

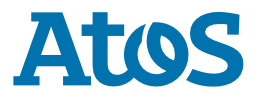